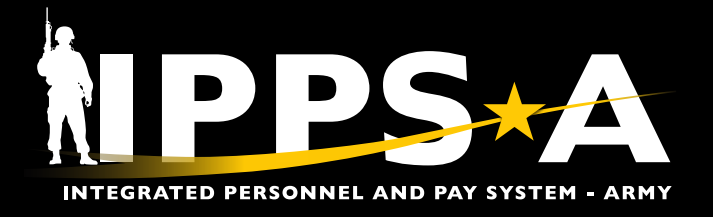

### **SELF-SERVICE VIEW SPECIAL INSTRUCTIONS JOB AID**

This Job Aid shows Members how to view their special instructions through Self-Service via Talent Management and My Orders tiles.

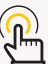

NAVIGATION: Self-Service Homepage > Talent Management (TAM) Soldier Workcenter tile

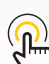

( NOTE: See IPPS-A User Manual > Chapter 11, Process 11-6

NAVIGATION: Self-Service > My Orders tile

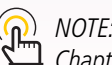

( NOTE: See IPPS-A User Manual > Chapter 8, Process 8-1

#### **Self-Service View Special Instructions via Talent Management**

- 1. Navigate to the TAM Soldier Workcenter tile.
- 2. Screen displays the Talent Management Workcenter landing page.
  - 2A. Select My Current Job Openings.

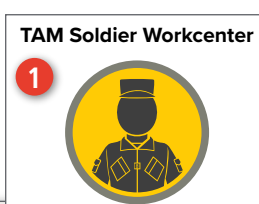

| Talent Management Workcer      | nter 2                                                                                                    |
|--------------------------------|----------------------------------------------------------------------------------------------------|
| 0 Q                            | and the second second second second second second second second second second second second second second second                                                                                                    |
| ∨ My Approvals                 |                                                                                                    |
| ∨ Links                        |                                                                                                    |
| Talent Management Workcenter 🗸 |                                                                                                    |
| Talent Profile v               |                                                                                                    |
| My Profile                     |                                                                                                    |
| Soldier Talent Profile         | The Army is undertaking the most comprehensive reform of its three officer personnel systems (Active, Guard, and Reserve) across the Total Force since the<br>Officer Personnel Act of 1947. The 2019 National Defense Authorization Act granted several new authorities that provide the Army flexibility to determine the |
| Marketplace ~                  | characteristics of a future talent-based system. The Army has determined how it will implement the new authorities and is on the verge of releasing several new policies and initiatives that set Army Talent Management in motion.                                                                                         |
| Open Marketplace               | The Army is moving from the industrial age to the information age through modernization changing:                                                                                                    |
| Closed Marketplace Preferences | How we fight: Multi-Domain Operations How we again: Army Futures Command                                                                                                    |
| Job Openings 🗸 🗸 🗸             | How we equip. Anny Futures command How we manage our People: 21st Century Talent Management                                                                                                    |
| My Current Job Openings        | Guiding Principle: Right Officer, Right Assignment, Right Time, Over Time                                                                                                    |
|                                | Requires a granular knowledge of all officers; better information leads to better decisions Manages all officers - greatest impacts to 6-60%                                                                                                    |
|                                | Make a new & better system, not make the system better Move from data-poor to data-rich systems powered by 21st Century IT                                                                                                    |
|                                | 10x change vs. 10% change Creating lasting reform requires changing Army cultural norms Why the Army needs a new system                                                                                                    |
|                                | People define our Army - the premier organization for human development.                                                                                                    |
|                                | Talent management gives us a decisive advantage against near peer adversaries-our smaller population, smaller industrial base, and an all-volunteer force model requires us to maximize potential of our people.                                                                                                    |
|                                | Today, we are experiencing the slowest rate of technological change in our lifetime. Talent management allows the Army to adapt to changing technology and stay competitive for our nation's best talent.                                                                                                    |
|                                |                                                                                                    |

continued on next page ►

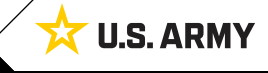

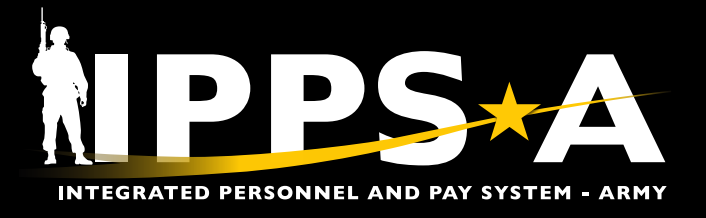

## SELF-SERVICE VIEW SPECIAL INSTRUCTIONS JOB AID

#### Self-Service View Special Instructions via Talent Management CONTINUED

- 3. Screen displays Job Openings landing page.
  - 3A. Select the Instructions icon.
- 4. Screen displays Job Opening Special Instructions page.
  - 4A. Review instructions; Select **OK** to close.

| urrent Job Openings                      |                |                 |                          |                    |                                                                                 |                                 |                                                                        |                                        |                                              |                                            |                                     |                                 |                   |                       |            |     |
|------------------------------------------|----------------|-----------------|--------------------------|--------------------|---------------------------------------------------------------------------------|---------------------------------|------------------------------------------------------------------------|----------------------------------------|----------------------------------------------|--------------------------------------------|-------------------------------------|---------------------------------|-------------------|-----------------------|------------|-----|
| P) Q                                     |                |                 |                          |                    |                                                                                 |                                 |                                                                        |                                        |                                              |                                            |                                     |                                 |                   |                       | 1-1 of 1 🔌 |     |
| Job Opening Date:<br>b Opening ID Postin | a l⊳<br>gTitle | Status          | Business Unit            | DML                | Description                                                                     | DMSL                            | Description                                                            | UIC                                    | Location                                     | Description                                | State                               | Grade                           | CMF               | Description           |            |     |
| 0163 EXEC                                | JTIVE OFFICER  | In ACT          | ARACA                    | REC                | USAREC                                                                          | 2RB                             | USAREC 2ND RCTG BDE                                                    | W06TAA                                 | 00145829                                     | REDSTONE                                   | AL                                  | 05                              | 001A              | OFFICER<br>GENERALIST |            | P ( |
|                                          |                |                 | _                        | -                  |                                                                                 | -                               |                                                                        |                                        | _                                            | _                                          | -                                   | -                               | -                 |                       | -          | -   |
|                                          |                |                 |                          | 4                  | Job Opening                                                                     | spe                             | ecial Instructio                                                       | ons                                    |                                              |                                            |                                     |                                 |                   |                       |            |     |
|                                          |                |                 |                          |                    |                                                                                 |                                 |                                                                        |                                        |                                              |                                            |                                     |                                 |                   |                       | н          | elp |
|                                          |                |                 |                          |                    |                                                                                 |                                 |                                                                        |                                        |                                              |                                            |                                     |                                 |                   |                       |            | -   |
|                                          | 1              |                 |                          |                    |                                                                                 |                                 |                                                                        |                                        |                                              |                                            |                                     |                                 |                   |                       |            |     |
| ₿ Q                                      |                |                 |                          |                    |                                                                                 |                                 |                                                                        |                                        |                                              |                                            | <                                   | 1-4                             | of 4              | × >                   |            |     |
| SI ID                                    | Category       | Sub<br>Category | SI T                     | ext                |                                                                                 |                                 |                                                                        |                                        |                                              |                                            |                                     |                                 |                   |                       |            |     |
| 665                                      | OP             | ALL             | Ear<br>auti              | ly re<br>noriz     | porting (not more<br>ted to the PCS st                                          | e thai<br>tation                | n 30 days, not la<br>1.                                                | ter tha                                | n the re                                     | porting d                                  | late) is                            | ;                               |                   |                       |            |     |
|                                          |                |                 | 0.65                     | - AF               | must meet weich                                                                 | tand                            | Lheight standard                                                       | e 20 0                                 | necified                                     |                                            | 10 Q to                             | he                              |                   |                       |            |     |
| 1358                                     | OP             | AUTO            | Per<br>Spo<br>noti<br>Mo | AR<br>onso<br>fica | 600-8-8 Total An<br>orship Module, Ac<br>tion, complete D/<br>. Officers should | my S<br>tive (<br>A For<br>be a | ponsorship Prog<br>Component, upo<br>m 5434, Section<br>ware the DA Fo | ram (T<br>n Rece<br>s 1,2, 4<br>rm 543 | ASP) Ar<br>eipt of yo<br>4, and 5<br>4 in AC | my Care<br>our ACT<br>in the A<br>T may no | er Tra<br>Spons<br>CT Sp<br>ot be a | cker<br>orshi<br>onso<br>vailal | p<br>rship<br>ble |                       |            |     |

continued on next page ►

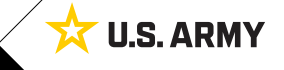

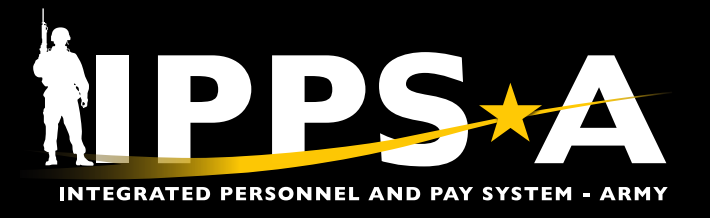

# SELF-SERVICE VIEW SPECIAL INSTRUCTIONS JOB AID

### Self-Service View Special Instructions via My Orders

| t My Orders tile.                                 |                 |                        | 1             | ly Orders           |         |      |
|---------------------------------------------------|-----------------|------------------------|---------------|---------------------|---------|------|
| in displays the <b>wy</b><br>inter applicable inf | ormation.       |                        |               |                     |         |      |
| elect <b>Search</b> .                             |                 | $\leftarrow$   $\odot$ |               |                     | Menu    |      |
| en displays listing o                             | f orders.       | My Order               | s 2 🛛 🔪       |                     |         |      |
| elect the View SI                                 | con.            | My Order               | s             |                     |         |      |
| ←   ⊙ ♡                                           |                 | ~ Criteria             |               | )                   |         |      |
| My Orders                                         |                 | Α                      | Order Number  |                     |         |      |
| My Orders                                         |                 |                        | From Date     |                     |         |      |
| ∽ Criteria                                        |                 |                        | Thru Date     |                     |         |      |
| Order Num<br>Transaction Ty                       | pe Assignment v |                        | B             | h Clear             |         |      |
| From Da                                           | ate             |                        |               |                     |         |      |
| Thru Da                                           | ate             |                        |               |                     |         |      |
| 3                                                 | Search Clear    |                        |               |                     |         |      |
| My Orders                                         | Order Suffix ↑↓ | Order Date ↑↓          | Order Type ↑↓ | Transaction Type ↑↓ | View SI | View |
| 0001404507                                        | 03              | 07/05/2023             | Amend         | Assignment          |         | View |
| 0004421527                                        |                 |                        |               |                     |         |      |

#### 4. Screen displays **Special Instructions** page.

4A. Review instructions; Select **X** to close.

|      |             |                               |                                                                                                    |         | 6 r |
|------|-------------|-------------------------------|----------------------------------------------------------------------------------------------------|---------|-----|
|      |             |                               |                                                                                                    | ₹¥      |     |
| a î↓ | Category ↑↓ | Sub<br>Category <sup>↑↓</sup> | SI Text ↑↓                                                                                                    |         |     |
|      |             |                               | This officer is being assigned for utilization in a required AERS position. This is a HQDA directed<br>assignment. This officer will serve in this AERS position for the required three years and will not be<br>diverted or reassigned without specific authorization from HQ, USA HRC - Alexandria.                                                                                                    |         |     |
| 615  | ALL         | ALL                           | Under the provisions of AR 621-1 and AR 621-7, officer must submit to HRC - Fort Knox, Attn: AHRC-OPL C, 1600 Spearhead Division Avenue Fort Knox KY 40121, a completed DA Form 1059-1 (Academic Evaluation Report) within sixty days of departure from the training location. Officers attending degree producing programs must submit 1 copy of their official transcript which states the degree that was awarded. //\\To view articles, photos and other information about your next duty station, go to http://www.militaryonesource.mil/moving. The website offers a link to information on military installations and a unique Plan My Move feature. For further information or assistance, contact your local Army Community Service Relocation Office. For the National Capital Region, call 1-800-477-9571 or DSN 426-3510 or e-mail: usarmy.jbmhh.asa.mbx.acs-relocation@mail.mil. The office is open Monday-Friday 0730-1600 EST. |         | Î   |
| 616  | ALL         | ALL                           |                                                                                                    |         | Û   |
| 665  | OP          | ALL                           | Early reporting (not more than 30 days, not later than the reporting date) is authorized to the PCS station.                                                                                                    |         | Î   |
|      |             |                               | Officer must meet weight and height standards as specified in AR 600-9 to be eligible for this assignment. this officer is not in compliance, the losing unit commander will notify HRC-Knox, ATTN: KNOX-HRC-OPD P.                                                                                                    | lf<br>- |     |
|      |             |                               | Upon receipt of these Assignment Instructions, immediately contact your servicing Military Personnel<br>Service Center (PSC) (Officer Reassignments) in order to receive your permanent change of station<br>orders. THIS DOES NOT PERTAIN TO LIMITED CALL TO ACTIVE DUTY OFFICER.                                                                                                    |         |     |
|      |             |                               | Download the free Digital Garrison App from the Apple or Google Play store to connect with services such<br>as Military Housing, Spouse Employment, Childcare and Youth Services, etc                                                                                                    |         |     |
|      |             |                               | All official travel must be arranged through the commercial travel office (CTO) under contract to the<br>government. Official travel arranged through CTO not under contract to the government is not<br>reimbursable. CTO will provide instructions and make arrangements for any required changes in travel<br>plans. Contact the Human Resources contact center at (800) 582-5552 in the event you need emergency                                                                                                    |         |     |

U.S. ARMY

23

Version 1.0 20240501